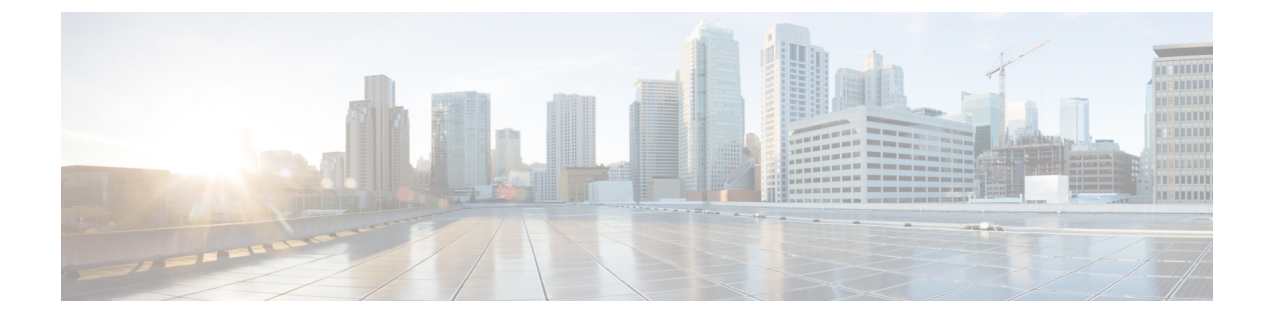

# AnyConnect のトラブルシューティング

- ・トラブルシューティングに必要な情報の収集(1ページ)
- AnyConnect 接続または接続解除の問題 (6ページ)
- VPN サービスの障害 (9ページ)
- •ドライバのクラッシュ (11ページ)
- その他のクラッシュ (12ページ)
- ・セキュリティの警告 (14ページ)
- 接続のドロップ (15ページ)
- ・インストールの失敗 (17ページ)
- 非互換性の問題 (17 ページ)
- ・既知のサードパーティ製アプリケーション競合 (19ページ)

# トラブルシューティングに必要な情報の収集

#### 統計詳細情報の表示

管理者またはエンド ユーザは、現在の AnyConnect セッションの統計情報を表示できます。

- ステップ1 Windows では、[詳細ウィンドウ(Advanced Window)]>[統計情報(Statistics)]>[VPN ドロ ワ(VPN drawer)] に移動します。Linux では、ユーザ GUI 上の [詳細(Details)] ボタンをク リックします。
- **ステップ2** クライアントコンピュータにロードされたパッケージに応じて、次のオプションから選択します。
  - •[統計情報のエクスポート(Export Stats)]:後で分析およびデバッグできるようにテキス トファイルに接続統計情報を保存します。
  - •[リセット(Reset)]:接続情報を0にリセットします。 AnyConnect による新しいデータ の収集がすぐに開始されます。

[診断(Diagnostics)]: AnyConnect Diagnostics and Reporting Tool(DART) ウィザードを起動します。ウィザードは、クライアント接続を分析およびデバッグできるように、指定されたログファイルと診断情報をバンドルします。

## トラブルシューティング用にデータを収集するための DART の実行

DART は AnyConnect Diagnostics and Reporting Tool の略で、AnyConnect のインストールと接続 に関する問題のトラブルシューティング用データの収集に使用できます。DART によってロ グ、ステータス、および診断情報が収集され、それを Cisco Technical Assistance Center (TAC) での分析に使用できます。

DART ウィザードは、AnyConnect を実行するデバイス上で実行されます。DART は AnyConnect から起動できます。または AnyConnect を使用せずにそれ自体を起動できます。

(注) DART でログを収集するには、macOS、Ubuntu 18.04、および Red Hat 7 の管理者権限が必要です。

また、ISE ポスチャの場合のみにおいて、ISE ポスチャクラッシュの発生直後、またはエンド ポイントが準拠しなくなったときに、DART が設定されている場合は自動的にDART を収集で きます。自動 DART を有効にするには、DARTCount をゼロを除くすべての値として設定しま す。0に設定すると、この機能は無効になります。自動 DART を有効にすると、時間による データ損失を防止できます。次の場所に自動収集 DARTS を収集します。

- Windows : %LocalAppData%/Cisco/Cisco AnyConnect Secure Mobility Client
- macOS : ~/.cisco/iseposture/log

次のオペレーティング システムがサポートされています。

- Windows
- macOS
- Linux

#### 手順

ステップ1 DART を起動します。

- Windows デバイスの場合は、Cisco AnyConnect Secure Mobility Client を起動します。
- Linux デバイスの場合は、[アプリケーション(Applications)]>[インターネット (Internet)]>[Cisco DART] を選択します。

または /opt/cisco/anyconnect/dart/dartui を選択します。

• Mac デバイスの場合、[アプリケーション(Applications)] > [Cisco] > [Cisco DART] を選 択します。

ステップ2 [統計情報 (Statistics)] タブをクリックし、次に [診断 (Diagnostics)] をクリックします。 ステップ3 [デフォルト (Default)] または [カスタム (Custom)] のバンドル作成を選択します。

- [デフォルト (Default)]: AnyConnect ログファイル、コンピュータに関する一般情報、および DART ツールが実行した内容と実行しなかった内容の概要などの一般的なログファイルと診断情報を含みます。バンドルのデフォルト名は DARTBundle.zip であり、このバンドルはローカル デスクトップに保存されます。
- [カスタム (Custom)]: バンドルに含めるファイル (またはデフォルトファイル)、およ びバンドルの保存場所を指定できます。

Linux および macOS での成功したルートおよびフィルタリングの変更がログから除外され るようになり、重要なイベントに注意しやすくなります。そうでない場合、syslog のイベ ントレートの制限により、重要なイベントがドロップして見落とされる可能性がありま す。また、キャプチャフィルタリング設定を使用すると、AnyConnect のフィルタリング 設定ファイルだけでなく、Mac のシステムPF 設定ファイルも表示できるようになります。 Linux の場合、これらの設定のほとんどは DART ツールが sudo を介して実行されている場 合以外アクセスが制限されているにもかかわらず、iptables および ip6tables の出力が DART に表示されます。

- (注) macOSのオプションは、[デフォルト (Default)]のみです。バンドルに含めるファイ ルは、カスタマイズできません。
- (注) [カスタム(Custom)]を選択すると、バンドルに含めるファイルを指定でき、また、 ファイルに対して異なる保存場所を指定できます。
- ステップ4 DART がデフォルト リストのファイル収集に時間がかかっていると思われる場合は、[キャン セル(Cancel)]をクリックし、DART を再実行して、[カスタム(Custom)]を選択して含め るファイルを減らします。
- ステップ5 [デフォルト(Default)]を選択すると、DART はバンドルの作成を開始します。[カスタム (Custom)]を選択した場合、ウィザードのプロンプトに従って、ログ、プリファレンスファ イル、診断情報、およびその他のカスタマイズを指定します。

#### DART で UDID を公開する

DART CLI 内では、クライアントの固有デバイス識別子(UDID)を表示できます。たとえば、 Windows で、dartcli.exe (C:\Program Files\Cisco\Cisco AnyConnect Secure Mobility Client) が含まれ ているフォルダに移動し、 dartcli.exe -u または dartclie.exe udid を入力します。

# インストールまたはアンインストールの問題についてデータを収集するためのログの収集(Windows)

AnyConnect のインストールまたはアンインストールに失敗した場合は、DART コレクション はこの状況を診断しないため、ログを収集する必要があります。

AnyConnect ファイルを解凍したのと同じディレクトリで、msiexec コマンドを実行します。

インストールに失敗した場合は、次のように入力します。

C:/temp>msiexec /i anyconnect-win-version-pre-deploy-k9.msi /lvx c:/Temp/ac-install.log?

ここで c:/temp/ac-install.log? は、任意のファイル名にすることができます。

アンインストールに失敗した場合は、次のように入力します。

c:/temp/msiexec /x anyconnect-win-version-pre-deploy-k9.msi /lvx c:/Temp/ac-install.log?

ここで c:/temp/ac-uninstall.log? は、選択したファイル名にすることができます。

(注)

アンインストールに失敗した場合は、現在インストールされているバージョン固有の MSI を 使用する必要があります。

上記と同じコマンドを変更して、正しくインストールまたはアンインストールされなかった Windows のすべてのモジュールに関する情報をキャプチャすることもできます。

## コンピュータ システム情報の取得

Windows の場合は、msinfo32 /nfo c:\msinfo.nfo と入力します。

#### systeminfo ファイル ダンプの取得

Windows の場合は、sysinfo コマンドプロンプトで c:\sysinfo.txt と入力します。

#### レジストリ ファイルの確認

次の SetupAPI ログ ファイル内のエントリは、ファイルが見つからないことを示しています。

E122 Device install failed. Error 2: The system cannot find the file specified. E154 Class installer failed. Error 2: The system cannot fine the file specified.

HKEY\_LOCAL\_MACHINE\SOFTWARE\Microsoft\Windows\CurrentVersion\RunOnce レジストリ キーが存在することを確認してください。このレジストリキーが存在しない場合、すべての inf インストール パッケージが禁止されます。

## AnyConnect ログファイルの場所

ログは、次のファイル内に保持されます。

 Windows:\Windows\Inf\setupapi.app.log または \Windows\Inf\setupapi.dev.log

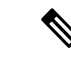

(注) Windows では、隠しファイルを表示する必要があります。

これが新規のWeb展開インストールの場合、このログファイルは次のユーザ別のtemp ディレクトリに格納されます。

%TEMP%\anyconnect-win-4.X.xxxxx-k9-install-yyyyyyyyyyyyy.log。

アップグレードが最適ゲートウェイからプッシュされた場合、ログファイルは次の場所にあります。

%WINDIR%\TEMP\anyconnect-win-3.X.xxxxx-k9-install-yyyyyyyyyyyyyllog。

インストールするクライアントのバージョンの最新ファイルを取得します。xxxはバージョンによって異なり、yyyyyyyyyyyy はインストールの日時を示します。

- macOS(10.12 以降): ロギングデータベース。「コンソール」アプリまたはログコマン ドを使用して、VPN、DART、または Umbrella のログを照会します。
- macOS (レガシーファイルベースのログ) : /var/log/system.log (他のすべてのモジュール)
- Linux Ubuntu : /var/log/syslog
- Linux Red Hat : /var/log/messages

# DART を実行してトラブルシューティング データをクリアする

Windows では、DART ウィザードを使用し、生成されたログをクリアできます。

|       | コマンドまたはアクション                                                    | 目的 |
|-------|-----------------------------------------------------------------|----|
| ステップ1 | 管理者権限で DART を起動します。                                             |    |
| ステップ2 | [ <b>すべてのログをクリア</b> (Clear All<br>Logs)]をクリックし、ログの消去を開<br>始します。 |    |

# AnyConnect 接続または接続解除の問題

## AnyConnect が初期接続を確立しないか、接続解除しない

問題: AnyConnect が初期接続を確立しないか、または [Cisco AnyConnect Secure Mobility Client] ウィンドウで [接続解除(Disconnect)] をクリックすると予期しない結果が得られます。

解決策:次の点をチェックします。

- Citrix Advanced Gateway Client Version 2.2.1 を使用している場合は、CtxLsp.dll の問題が Citrix によって解決されるまで Citrix Advanced Gateway Client を削除してください。
- AT&T Sierra Wireless 875 カードと AT&T Communication Manager Version 6.2 または 6.7 を 使用している場合は、次の手順に従って問題を修正してください。
- 1. Aircard でアクセラレーションを無効にします。
- [ツール (Tools)]>[設定 (Settings)]>[アクセラレーション (Acceleration)]>[ス タートアップ (Startup)]から AT&T Communications Manager を起動します。
- 3. manual と入力します。
- 4. [停止 (Stop)]をクリックします。
- ASA からコンフィギュレーション ファイルを取得し、次のようにして接続失敗の兆候を 探します。
  - ASA コンソールから write net x.x.x.xASA-Config.txt と入力します。このx.x.x.x はネットワーク上の TFTP サーバの IP アドレスです。
  - ASA コンソールから、show running-config と入力します。設定を切り取ってテキストエディタに貼り付け、これを保存します。
- •ASA イベント ログを表示します。
- 1. ASA コンソールで、次の行を追加し、ssl、webvpn、anyconnect、および auth のイベン トを調べます。

config terminal logging enable logging timestamp logging class auth console debugging logging class webvpn console debugging logging class ssl console debugging logging class anyconnect console debugging

- 2. AnyConnect クライアントの接続を試行し、接続エラーが発生した場合は、そのコン ソールのログ情報を切り取ってテキストエディタに貼り付け、保存します。
- 3. no logging enable と入力し、ロギングを無効にします。

- Windows イベント ビューアを使用してクライアント コンピュータから Cisco AnyConnect VPN クライアント ログを取得します。
- [スタート (Start)]>[ファイル名を指定して実行 (Run)]の順に選択し、 eventvwr.msc /s と入力します。
- [アプリケーションとサービス ログ (Applications and Services Logs)] (Windows 7) で、Cisco AnyConnect VPN Client を見つけ、[ログファイルの名前を付けて保存... (Save Log File As...)]を選択します。.
- 3. ファイル名(たとえば、AnyConnectClientLog.evt)を割り当てます。.evtファ イル形式を使用する必要があります。
- Windows 診断デバッグ ユーティリティを変更します。
  - 1. WinDbgのマニュアルに記載されているとおりに vpnagent.exe プロセスを接続します。
  - 2. IPv6/IPv4IPアドレス割り当てで競合が存在するかどうかを確認します。特定済みの競合がないか、イベントログで確認します。
  - 競合が特定されていた場合は、使用するクライアントコンピュータのレジストリに ルーティングのデバッグを追加します。このような競合は、AnyConnect イベントロ グで次のように表示されます。

```
Function: CRouteMgr:modifyRoutingTable Return code: 0xFE06000E File: .\VpnMgr.cpp
Line:1122
Description: ROUTEMGR_ERROR_ROUTE_TABLE_VERIFICATION_FAILED.
Termination reason code 27: Unable to successfully verify all routing table
modifications are correct.
```

Function: CChangeRouteTable::VerifyRouteTable Return code: 0xFE070007
File: .\RouteMgr.cpp Line: 615 Description: ROUTETABLE\_ERROR\_NOT\_INITIALIZED
gr.cpp Line: 615 Description: ROUTETABLE\_ERROR\_NOT\_INITIALIZED

- 特定のレジストリエントリ(Windows)またはファイル(Linux および macOS)を追加して、接続用にワンタイム単位でルートのデバッグを有効にします。
  - •32 ビット Windows の場合、DWORD レジストリ値は HKEY\_LOCAL\_MACHINE\SOFTWARE\Cisco\Cisco AnyConnect Secure Mobility Client\DebugRoutesEnabled である必要があります。
  - 64 ビット Windows の場合、DWORD レジストリ値は HKEY\_LOCAL\_MACHINE\Software\WOW6432node\Cisco\Cisco AnyConnect Secure Mobility Client\DebugRoutesEnabled である必要があります。
  - Linux または macOS の場合、sudo touch コマンドを使用してパス /opt/cisco/anyconnect/debugroutes にファイルを作成します。

 (注) トンネル接続が開始されると、キーまたはファイルは削除されます。デバッグを有効にするには、ファイルまたはキーが存在するだけで十分であり、キーの値またはファイルの内容は重要ではありません。
 VPN 接続を開始します。このキーまたはファイルが検出されると、2つのルートデバッグテキストファイルがシステムの一時ディレクトリ(通常 Windows では C:\Windows\Temp、Mac またはLinux では/tmp)に作成されます。2つのファイル (debug\_routechangesv4.txt4と debug\_routechangesv6.txt)がすでに存在する場合、これらのファイルは上書きされます。

## AnyConnect がトラフィックを通過させない

問題: AnyConnect クライアントは、接続後、プライベート ネットワークにデータを送信できません。

解決策:次の点をチェックします。

- AT&T Sierra Wireless 875 カードと AT&T Communication Manager Version 6.2 または 6.7 を 使用している場合は、次の手順に従って問題を修正してください。
  - 1. Aircard でアクセラレーションを無効にします。
  - **2.** [ツール (Tools)]>[設定 (Settings)]>[アクセラレーション (Acceleration)]>[ス タートアップ (Startup)]から AT&T Communications Manager を起動します。
  - 3. manual と入力します。
  - 4. [停止 (Stop)]をクリックします。
- show vpn-sessiondb detail anyconnect filter name <username> コマンドの出力を取得します。
   出力にフィルタ名 XXXXX が指定されている場合は、show access-list XXXXX コマンドの
   出力も取得してください。ACL によってトラフィック フローがブロックされていないか
   確認してください。
- [AnyConnect VPN クライアント(AnyConnect VPN Client)]>[統計情報(Statistics)]>[詳細(Details)]>[エクスポート(Export)]の順に選択し、DARTのファイルまたは出力(AnyConnect-ExportedStats.txt)を取得します。統計情報、インターフェイス、およびルーティングテーブルを調べます。
- ASA コンフィギュレーションファイルのNAT 文を確認します。NAT が有効になっている場合は、クライアントに返されるデータをネットワークアドレス変換から除外する必要があります。たとえば、AnyConnect プールから IP アドレスを NAT 除外するには、次のコードが使用されます。

access-list in nat0 out extended permit ip any 10.136.246.0 255.255.255.0

ip local pool IPPool1 10.136.246.1-10.136.246.254 mask 255.252.0.0
nat (inside) 0 access-list in\_nat0\_out

 トンネリングされたデフォルトゲートウェイがその設定に対して有効になっているかどう かを確認してください。従来型のデフォルトゲートウェイは、次のように非復号化トラ フィックのラストリゾートゲートウェイです。

route outside 0.0.209.165.200.225 route inside 0 0 10.0.4.2 tunneled

VPN クライアントが、VPN ゲートウェイのルーティング テーブルに存在しないリソース にアクセスする必要がある場合、パケットは標準デフォルト ゲートウェイによってルー ティングされます。VPN ゲートウェイは、完全な内部ルーティング テーブルを必要とし ません。トンネリングされたキーワードを使用する場合、IPsec/SSL VPN 接続から受信し た復号化トラフィックはルーティングによって処理されます。VPN ルートから受信したト ラフィックは 10.0.4.2 にルーティングされて復号化されますが、標準トラフィックは最終 的に 209.165.200.225 にルーティングされます。

- AnyConnect でトンネルを確立する前後の、ipconfig/all のテキストダンプおよび route print の出力を収集します。
- クライアントでネットワークパケットキャプチャを実行するか、ASAのキャプチャを有効にします。

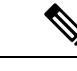

 (注) 一部のアプリケーション(Microsoft Outlook など)がトンネルで 動作しない場合、受け入れられるサイズを確認するために、一定 の基準に従って大きくしたping(たとえば、ping-|500,ping-|1000, ping-|1500, and ping-|2000)を使用して、ネットワーク内の既知 のデバイスにpingします。pingの結果から、ネットワーク内の既知 グメンテーションの問題が発生しているかがわかります。その 後、フラグメンテーションが発生していると思われるユーザの特 別なグループを設定して、このグループのanyconnect mtuを1200 に設定できます。また、古いIPsecクライアントからSet MTU.exe ユーティリティをコピーして、物理アダプタの MTUを強制的に 1300に設定できます。リブート時に、違いがあるかどうか確認し てください。

# **VPN**サービスの障害

#### VPN サービス接続に失敗

問題:「処理を進めることができません。VPN サービスに接続できません(Unable to Proceed, Cannot Connect to the VPN Service)」というメッセージが表示されます。AnyConnect の VPN サービスが実行されていません。 解決策:別のアプリケーションがサービスと競合していないか確認してください。11-7ページの「何がサービスと競合しているかの特定」を参照してください。

#### 何がサービスと競合しているかの特定

次の手順では、サーバが起動されないため、競合が起動時にサーバの初期化との間で生じた か、または他の実行中のサービスとの間で生じたかを判別します。

- ステップ1 Windows 管理ツールでサービスを確認して、Cisco AnyConnect VPN エージェントが動作していないか確認します。このエージェントが動作している場合にエラーメッセージが引き続き表示される場合は、ワークステーション上の別の VPN アプリケーションを無効にするか、アンインストールすることが必要になる可能性があります。その操作を実行した後、リブートし、この手順を繰り返します。
- ステップ2 Cisco AnyConnect VPN エージェントを起動してみます。
- ステップ3 イベント ビューアの AnyConnect ログに、サービスを起動できなかったことを示すメッセージ がないか確認します。ステップ2での手動によるリスタートのタイムスタンプおよびワークス テーションが起動した時間に注目します。
- **ステップ4** イベント ビューアのシステム ログおよびアプリケーション ログに、競合メッセージの同一の 一般的なタイム スタンプがないかを確認します。
- **ステップ5** サービスの起動に失敗したことをログが示している場合、同一のタイムスタンプの前後にある、次のいずれかを示すその他の情報メッセージを探します。
  - ・欠落したファイル:欠落したファイルを除外するには、AnyConnect クライアントをスタンドアロン MSI インストールから再インストールします。
  - 別の依存するサービスでの遅延:起動アクティビティを無効にして、ワークステーションのブート時間を短縮します。
  - 別のアプリケーションまたはサービスとの競合:別のサービスが、vpnagent が使用する ポートと同じポート上で受信していないか、または一部のHIDS ソフトウェアによって、 シスコのソフトウェアがポート上で受信できなくなっているかどうかを判別します。
- ステップ6 ログに原因が直接示されていない場合は、試行錯誤的な方法で競合を識別してください。最も 可能性の高い候補を識別したら、[サービス (Services)]パネルから該当するサービス (VPN 製品、HIDS ソフトウェア、spybot クリーナ、スニファ、アンチウイルス ソフトウェアなど) を無効にします。
- ステップ7 リブートします。VPN エージェント サービスが依然として起動に失敗する場合は、オペレー ティング システムのデフォルト インストールでインストールされなかったサービスをオフに します。

## **VPN**クライアントドライバで(MicrosoftWindowsアップデート後に) エラーが発生する

問題:最近 Microsoft certclass.inf ファイルを更新し、その後、VPN 接続を確立しようとすると、 次のメッセージが表示されます。

The VPN client driver has encountered an error.

C:\WINDOWS\setupapi.logを確認すると、次のエラーが表示される場合があります。

#W239 The driver signing class list "C:\WINDOWS\INF\certclass.inf" was missing or invalid. Error 0xfffffbf8: Unknown Error. Assuming all device classes are subject to driver signing policy.

解決策:コマンドプロンプトでC:>systeminfoと入力するか、C:\WINDOWS\WindowsUpdate.log を確認して、最近インストールされた更新プログラムを確認してください。VPNドライバを修 正する手順に従ってください。

#### VPN クライアント ドライバ エラーの修復

上記の手順を実行すると、カタログが破損していないことが示される場合がありますが、キーファイルが無署名のもので上書きされた可能性があります。障害が解消されない場合は、ドライバ署名のデータベースの破損原因を特定するために Microsoft に依頼してケースをオープンしてください。

#### 手順

- ステップ1 コマンドプロンプトを管理者として開きます。
- ステップ2 net stop CryptSvc と入力します。
- ステップ3 esentutl/g%systemroot%\System32\catroot2\{F750E6C3-38EE-11D1-85E5-00C04FC295EE}\catdb と入力してデータベースを分析し、そのデータベースの妥当性を検証する か、%/WINDIR%\system32\catroot2 ディレクトリの名前を catroot2\_old に変更します。
- **ステップ4** プロンプトが表示されたら、[OK] を選択して修復を試行します。コマンドプロンプトを終了し、リブートします。

# ドライバのクラッシュ

## VPNVA.sys でのドライバ クラッシュの修復

問題: VPNVA.sys ドライバがクラッシュします。

解決策: Cisco AnyConnect 仮想アダプタにバインドされている中間ドライバを検索し、オフにしてください。

## vpnagent.exe でのドライバ クラッシュの修復

#### 手順

- ステップ1 c:\vpnagent という名前のディレクトリを作成します。
- **ステップ2** タスクマネージャの [プロセス (process)] タブを調べ、vpnagent.exe のプロセスの PID を判別します。
- ステップ3 コマンドプロンプトを開き、デバッグツールをインストールしたディレクトリに移動します。 デフォルトでは、WindowsのデバッグツールはC:\Program Files\Debugging Tools に あります。
- ステップ4 cscript vpnagent4.vbs -crash -p PID -o c:\vpnagent -nodumponfirst と入力します。ここで、PID は vpnagent.exe の PID です。
- **ステップ5** オープンウィンドウを最小化した状態で実行します。モニタリングしている間は、システムを ログオフできません。
- ステップ6 クラッシュが発生すると、c:\vpnagentの中身を zip ファイルに収集します。
- ステップ7 !analyze -v を使用して、crashdmp ファイルをさらに診断します。

## ネットワーク アクセス マネージャに関するリンク/ドライバの問題

ネットワークアクセスマネージャが有線接続のアダプタの認識に失敗した場合は、ネットワー クケーブルのプラグを抜き、もう一度差し込んでみてください。これでうまくいかない場合 は、リンクに問題がある可能性があります。ネットワークアクセスマネージャがアダプタの 適切なリンクステートを判別できない可能性があります。NICドライバの接続プロパティを確 認してください。[詳細(Advanced)]パネルに[リンクを待機(Wait for Link)]オプションが 表示される場合があります。この設定がオンになっている場合、有線接続のNICドライバの初 期化コードは、自動ネゴシエーションが完了するまで待機してから、リンクが存在するかどう かを判別します。

# その他のクラッシュ

#### AnyConnect のクラッシュ

問題:リブート後に「システムは重大なエラーから回復しました(the system has recovered from a serious error)」というメッセージを受け取りました。

解決策:%temp%ディレクトリ(C:\DOCUME~1\jsmith\LOCALS~1\Temp など)から.log および.dmpの生成済みファイルを収集します。ファイルをコピーするか、またはバックアップします。「.log ファイルまたは.dmp ファイルのバックアップ方法」を参照してください。

#### .log ファイルまたは.dmp ファイルのバックアップ方法

#### 手順

- ステップ1 [スタート (Start)]>[ファイル名を指定して実行 (Run)]メニューからワトソン博士 (Drwtsn32.exe) という Microsoft ユーティリティを実行します。
- ステップ2 次のように設定し、[OK] をクリックします。

Number of Instructions : 25 Number of Errors to Save : 25 Crash Dump Type : Mini Dump Symbol Table : Checked Dump All Thread Contexts : Checked Append to Existing Log File : Checked Visual Notification : Checked Create Crash Dump File : Checked

- ステップ3 クライアントコンピュータで [スタート (Start)]>[ファイル名を指定して実行 (Run)]メ ニューの順に選択し、eventvwr.msc /s と入力して、Windows イベント ビューアから Cisco AnyConnect VPN クライアント ログを取得します。
- ステップ4 [アプリケーションとサービス ログ (Applications and Services Logs)] (Windows 7) で、Cisco AnyConnect VPN Client を見つけ、[ログファイルの名前を付けて保存... (Save Log File As...)] を選択します。..evt ファイル形式のファイル名 (例: AnyConnectClientLog.evt) を割り当てま す。

## AnyConnectがvpndownloaderでクラッシュする(LayeredServiceProvider (LSP) モジュールおよび NOD32 AV)

問題:LSP または NOD32 AV を使用している場合、AnyConnect は、接続を確立しようとした際、認証に成功し、SSL セッションを構築するものの、その後 AnyConnect クライアントが vpndownloader でクラッシュします。

解決策: ESET NOD32 AV のバージョン 2.7 で Internet Monitor コンポーネントを削除し、バー ジョン 3.0 にアップグレードしてください。

## ブルー スクリーン(AT & T Dialer)

問題:AT&T Dialer を使用している場合に、クライアントオペレーティングシステムでブルー スクリーンが発生して、ミニダンプファイルが作成されることがあります。

解決策: AT&T Global Network Client を最新の 7.6.2 にアップグレードしてください。

# セキュリティの警告

## Microsoft Internet Explorer のセキュリティの警告

問題: Microsoft Internet Explorer で、[セキュリティの警告(security alert )] ウィンドウが表示 され、次のテキストが示されます。

Information you exchange with this site cannot be viewed or changed by others. However, there is a problem with the site's security certificate. The security certificate was issued by a company you have not chosen to trust. View the certificate to determine whether you want to trust the certifying authority.

解決策:このアラートは、信頼済みサイトとして認識されていない ASA に接続すると表示されることがあります。このアラートを回避するには、クライアントに信頼できるルート証明書をインストールします。「クライアントでの信頼できるルート証明書のインストール」を参照してください。

## 「不明な機関による認証」アラート

問題:「不明な機関による Web サイト認証」アラート ウィンドウがブラウザに表示されることがあります。[セキュリティの警告(Security Alert)]ウィンドウの上半分に、次のテキストが表示されます。

Unable to verify the identity of <Hostname\_or\_IP\_address> as a trusted site.

解決策:このセキュリティアラートは、信頼済みサイトとして認識されていない ASA に接続 すると表示されることがあります。このアラートを回避するには、クライアントに信頼できる ルート証明書をインストールします。「クライアントでの信頼できるルート証明書のインス トール」を参照してください。

#### クライアントでの信頼できるルート証明書のインストール

#### 始める前に

信頼できるルート証明書として使用する証明書を生成または取得します。

(注) クライアントで信頼できるルート証明書として自己署名証明書をインストールすることによって、短期的にセキュリティ証明書の警告を回避できます。ただし、これはお勧めしません。理由は、ユーザが誤って不正なサーバ上の証明書を信頼するようにブラウザを設定する可能性があるため、また、ユーザがセキュアゲートウェイに接続する際に、セキュリティ警告に応答する手間がかかるためです。

#### 手順

- ステップ1 [セキュリティの警告 (Security Alert)]ウィンドウの [証明書の表示 (View Certificate)]をクリックします。
- ステップ2 [証明書のインストール (Install Certificate)]をクリックします。
- ステップ3 [Next] をクリックします。
- **ステップ4** [証明書をすべて次のストアに配置する (Place all certificates in the following store)]を選択します。
- ステップ5 [参照 (Browse)] をクリックします。
- **ステップ6** ドロップダウンリストで、[信頼されたルート証明機関(Trusted Root Certification Authorities)] を選択します。
- ステップ7 [証明書のインポート (Certificate Import)] ウィザードのプロンプトに従って続行します。

# 接続のドロップ

# 有線接続が導入された場合のワイヤレス接続のドロップ(Juniper Odyssey クライアント)

問題: Odyssey クライアントでワイヤレスサプレッションが有効である場合、有線接続が導入 されると、ワイヤレス接続がドロップします。ワイヤレスサプレッションが無効である場合、 ワイヤレス機能は期待どおりに動作する。

解決策: 11-11 ページで、Odyssey クライアントの設定。

#### **Odyssey** クライアントの設定

- ステップ1 [ネットワーク接続(Network Connections)]で、アダプタの名前を接続プロパティの表示どお りにコピーします。レジストリを編集する場合、誤って変更すると重大な問題が発生する可能 性があるため、バックアップを実行してから、細心の注意を払って変更してください。
- ステップ2 レジストリを開き、HKEY\_LOCAL\_MACHINE\SOFTWARE\Funk Software, Inc.\odyssey\client\configuration\options\adapterType\virtual に移動します。
- ステップ3 virtualの下に新しい文字列値を作成します。アダプタの名前をネットワークプロパティからレジストリ部分にコピーします。追加のレジストリ設定を保存すると、MSIが作成されて他のクライアントにプッシュされたときに、この設定が移植されます。

#### ASA への接続に失敗(Kaspersky AV Workstation 6.x)

問題:Kaspersky 6.0.3 がインストールされると(無効であっても)、CSTP state=CONNECTED の直後に ASA への AnyConnect 接続が失敗します。次のメッセージが表示されます。

SVC message: t/s=3/16: Failed to fully establish a connection to the secure gateway (proxy authentication, handshake, bad cert, etc.).

解決策:Kasperskyをアンインストールし、Kasperskyのフォーラムを参照して追加のアップ デートがないか確認してください。

#### UDP DTLS 接続なし(McAfee Firewall 5)

問題:McAfee Firewall 5 を使用しているときに、UDP DTLS 接続を確立できません。

解決策: McAfee Firewall のセンター コンソールで、[高度なタスク (Advanced Tasks)]>[高度 なオプションとロギング (Advanced options and Logging)]を選択し、McAfee Firewall の[Block incoming fragments automatically] チェックボックスをオフにします。

## ホスト デバイスへの接続に失敗(Microsoft ルーティングとリモート アクセス サーバ)

問題: RRAS を使用している場合に、AnyConnect がホストデバイスへの接続を確立しようと すると、イベントログに次の終了エラーが返されます。

Termination reason code 29 [Routing and Remote Access service is running] The Windows service "Routing and Remote Access" is incompatible with the Cisco AnyConnect VPN Client.

解決策:RRAS サービスを無効にします。

## 接続障害/クレデンシャル不足(ロード バランサ)

問題:クレデンシャルがないために、接続が失敗します。

解決策:サードパーティ製ロードバランサでは、ASA デバイスにかかる負荷を把握できません。一方、ASA のロードバランス機能は非常にインテリジェントで、VPN の負荷をデバイス 全体で均等に分散できるため、ASA 内蔵のロードバランシングを使用することをお勧めしま す。

# インストールの失敗

## AnyConnect がダウンロードに失敗する(Wave EMBASSY Trust Suite)

問題: AnyConnect クライアントがダウンロードに失敗し、次のエラー メッセージが表示されます。

"Cisco AnyConnect VPN Client Downloader has encountered a problem and needs to close." ソリューションdllの問題をすべて解決するために、パッチアップデートをバージョン1.2.1.38 に更新してください。

# 非互換性の問題

## ルーティング テーブルの更新に失敗(Bonjour Printing Service)

問題: Bonjour Print Service を使用している場合に、AnyConnect イベント ログに IP 転送テーブ ルの識別に失敗したことが示されます。

解決策: コマンドプロンプトで net stop "bonjour service" と入力し、Bonjour Print Service を無 効にします。mDNSResponderの新しいバージョン (1.0.5.11) が Apple から提供されています。 この問題を解決するために、Bonjour の新しいバージョンが iTunes にバンドルされ、個別のダ ウンロードとして Apple の Web サイトで配布されています。

## TUN のバージョンに互換性がない(OpenVPN クライアント)

問題:このバージョンの TUN がこのシステムにすでにインストールされていて、AnyConnect クライアントと互換性がないことを示すエラーが表示されます。

解決策: Viscosity OpenVPN Client をアンインストールします。

#### Winsock カタログの競合(LSP 症状 2 競合)

問題: クライアント上にLSP モジュールが存在する場合、Winsock カタログが競合することが あります。

解決策:LSP モジュールをアンインストールしてください。

# データスループット低下(LSP症状3競合)

問題: Windows 7 で NOD32 Antivirus V4.0.468 x64 を使用すると、データ スループットが低下 する場合があります。 解決策:SSL プロトコル スキャンを無効にします。「SSL プロトコル スキャンの無効化」を 参照してください。

#### SSL プロトコル スキャンの無効化

#### 手順

- ステップ1 [詳細設定(Advanced Setup)]の[プロトコル フィルタリング(Protocol Filtering)]>[SSL] を 選択し、SSL プロトコル スキャンを有効にします。
- **ステップ2** [Web アクセス保護(Web access protection)] > [HTTP, HTTPS] の順に選択し、[HTTPS プロ トコル チェックを使用しない(Do not use HTTPS protocol checking)]をオンにします。
- **ステップ3 [プロトコル フィルタリング (Protocol Filtering)] > [SSL]** に戻り、SSL プロトコル スキャン を無効にします。

## DPD 障害(EVDO ワイヤレス カードおよび Venturi ドライバ)

問題: クライアントの接続解除中に、EVDO ワイヤレス カードおよび Venturi ドライバを使用 すると、イベント ログに次のことが報告されます。

%ASA-5-722037: Group <Group-Name> User <User-Name> IP <IP-Address> SVC closing connection: DPD failure.

ソリューション

- アプリケーション、システム、および AnyConnect の各イベントログに関係する接続解除 イベントがないか確認すると同時に、NICカードのリセットが適用されたかどうか判別し てください。
- Venturi ドライバが最新のものであるか確認してください。AT&T Communications Manager バージョン 6.7 の [ルール エンジンの使用(Use Rules Engine)]を無効にします。

#### DTLS トラフィック障害(DSL ルータ)

問題:DSLルータに接続している場合、正常にネゴシエーションされても、DTLSトラフィックが失敗することがあります。

解決策:工場出荷時の設定を使用してLinksysルータに接続してください。この設定により、 DTLS セッションが安定し、ping で中断が発生しません。DTLS リターン トラフィックを許可 するルールを追加してください。

## NETINTERFACE\_ERROR (CheckPoint と、Kaspersky などの他のサード パーティ製ソフトウェア)

問題:SSL 接続に使用されるコンピュータ ネットワークのオペレーティング システム情報を 取得しようとしたときに、セキュアゲートウェイへの接続を完全には確立できなかったことが AnyConnect ログに示されることがあります。

ソリューション

- ・整合性エージェントをアンインストールしてからAnyConnectをインストールする場合は、
   TCP/IP を有効にしてください。
- ・整合性エージェントのインストール時に SmartDefense を無効にすると、TCP/IP がチェックされます。
- ・サードパーティ製のソフトウェアがネットワークインターフェイス情報の取得中に、オペレーティングシステムの API コールを代行受信またはブロックしている場合は、疑わしい AV、FW、AS などがないか確認してください。
- デバイスマネージャに AnyConnect アダプタのインスタンスが1つだけ表示されていることを確認してください。インスタンスが1つだけの場合は、AnyConnect で認証し、5秒後にデバイスマネージャからアダプタを手動で有効にしてください。
- 疑わしいドライバが AnyConnect アダプタ内で有効にされている場合は、これらのドライバを [Cisco AnyConnect VPN Client 接続(Cisco AnyConnect VPN Client Connection)] ウィンドウでオフにして無効にしてください。

## パフォーマンスの問題(Virtual Machine Network Service ドライバ)

問題:一部の Virtual Machine Network Service デバイスで AnyConnect を使用しているときに、 パフォーマンスの問題が発生しました。

解決策: AnyConnect 仮想アダプタ内のすべての IM デバイスに対するバインドをオフにしてく ださい。アプリケーション dsagent.exe は、C:\Windows\System\dgagent にあります。これはプロ セス リストに表示されませんが、TCPview(sysinternals)でソケットを開くと表示できます。 このプロセスを終了すると、AnyConnect が正常の動作に戻ります。

# 既知のサードパーティ製アプリケーション競合

次のサードパーティアプリケーションは、Cisco AnyConnect Secure Mobility Client との間に既 知の複雑な問題があります。

- Adobe および Apple : Bonjour Print Service
  - Adobe Creative Suite 3
  - BonJour Print Service

• iTunes

- AT&T Communications Manager バージョン 6.2 および 6.7
  - AT&T Sierra Wireless 875 カード
- AT&T Global Dialer
- Citrix Advanced Gateway Client バージョン 2.2.1
- •ファイアウォールとの競合
  - サードパーティ製のファイアウォールが、ASA グループポリシーで設定されたファ イアウォール機能と干渉する可能性があります。
- Juniper Odyssey Client
- Kaspersky AV Workstation 6.x
- McAfee Firewall 5
- Microsoft Internet Explorer 8
- Microsoft Routing and Remote Access Server
- OpenVPN クライアント
- ・ロード バランサ
- Wave EMBASSY Trust Suite
- Layered Service Provider (LSP) モジュールおよび NOD32 AV
- EVDO ワイヤレスカードおよび Venturi ドライバ
- DSL ルータ
- CheckPoint と、Kaspersky など他のサードパーティ製ソフトウェア
- Virtual Machine Network Service ドライバ